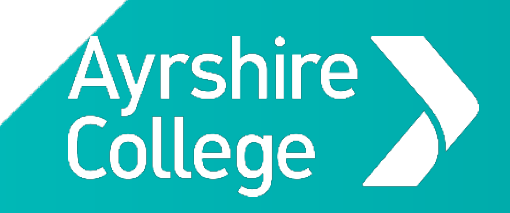

# **Accessing College Resources**

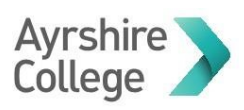

# <u>Contents</u>

| Accessing Citrix Desktop | 3 |
|--------------------------|---|
| Password Management      | 4 |
| Reset Password           | 4 |
| Security Questions       | 5 |
| Change Password          | 5 |
| Mapping Home Drive       | 6 |

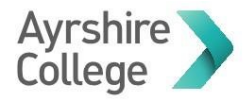

## Accessing Citrix Desktop

To access your college desktop from a personal device you need an HTML 5 enabled browser such as Edge, Chrome or Firefox, please do not use Internet Explorer.

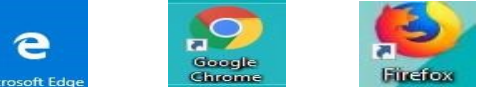

- 1. Launch your preferred browser navigate to the following address <u>https://storefront.ayrshire.ac.uk</u>
- Sign in using your college credentials (firstname.surname or student number and current password)

|            |           | Please log on |  |
|------------|-----------|---------------|--|
| Avrshire 🔪 | User name |               |  |
| College 🥒  | Password  |               |  |
|            |           | Log On        |  |
|            |           |               |  |

3. Select "Use light version"

|          | Welcome to Citrix Receiver                                                                                                    |
|----------|----------------------------------------------------------------------------------------------------|
| -i       | For the best experience, use the full set of features bundled with <b>Citrix</b><br><b>Receiver for Windows</b> . Click Detect Receiver to get started. |
| Receiver | Detect Receiver                                                                                                    |
|          | If you do not want to detect/install Citrix Receiver you can use the light version, with fewer features, in your browser.                               |

4. Click on your desktop to launch your session

\*please note the name of your desktop might not be the same as the one shown below

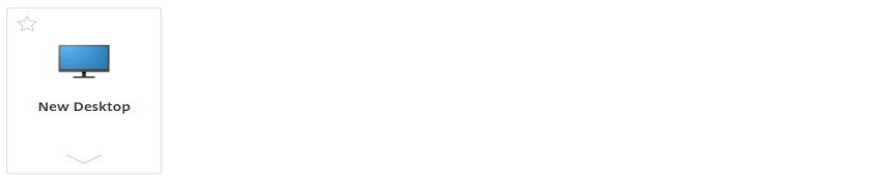

5. When your desktop launches please click on the icon displayed in image below

| NetScaler Gateway     X      | New Desktop                | × +                    |                         |                            |                      |                    |                     |                   |               |                       | 1     |
|------------------------------|----------------------------|------------------------|-------------------------|----------------------------|----------------------|--------------------|---------------------|-------------------|---------------|-----------------------|-------|
| ← → C â storefront.ayrsh     | ire.ac.uk/Citrix/RemoteWeb | o/clients/HTMLSClient/ | src/SessionWindow.html? | aunchid=1584352543638      |                      |                    |                     |                   |               | ŕ                     | · 🖪 🔮 |
| 🔢 Apps 👩 Spiceworks - Unassi | 🐧 Microsoft Office Ho 🔉    | ICT System Portal P    | > HR System Menu P      | 🛱 Director 🔣 Admin Console | Ayrshire College Int | SysAid Help Desk S | Capita FHE Websites | What Is Hyper-V & | Print preview | S ICT Services Team S |       |
| C                            |                            |                        |                         |                            |                      |                    |                     |                   | Avre          | hiro J                |       |
|                              |                            |                        |                         |                            |                      |                    |                     | (                 | Colle         | ge 🖊                  | >     |

6. Select the highlighted option to enter full screen mode and also to minimise window

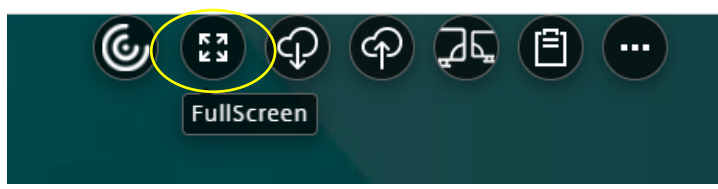

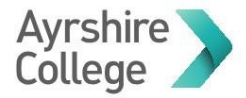

## Password Management

If you require to reset or change your password or set up security questions, please launch a web browser and navigate to the following address: <u>http://selfservice.ayrshire.ac.uk/</u>

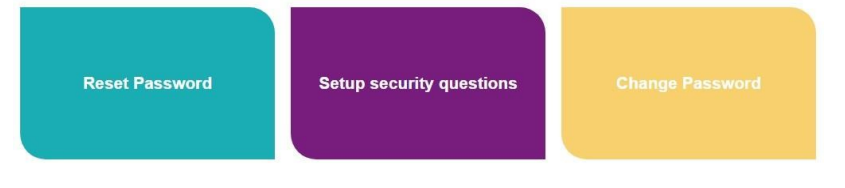

Reset Password

Use this function if your password has expired and can no longer access college resources.

1. Fill in the required information, user ID is your full email address

| Get back into you                                                                                                    | r account                                                                 |
|----------------------------------------------------------------------------------------------------|---------------------------------------------------------------------------|
| Who are you?                                                                                                    |                                                                           |
| To recover your account, begin by entering                                                                                                    | your user ID and the characters in the picture or audio below.            |
| User ID:                                                                                                    |                                                                           |
| Example: user@contoso.onmicrosoft.com o<br>Please type your email address in the formation of the formation of | r user@contoso.com<br>at user@contoso.onmicrosoft.com or user@contoso.com |
| M                                                                                                    | 44<br>12                                                                  |
| Enter the characters in the picture or the w                                                                                                    | ords in the audio.                                                        |
| Next Cancel                                                                                                    |                                                                           |

 You will then be asked 3 of the security questions you supplied previously. If you do not remember your security answers, please go back to the main menu and select setup security questions

Get back into your account

| verification step 1 > choose        | a new password                                                     |
|-------------------------------------|--------------------------------------------------------------------|
| Please choose the contact method we | should use for verification:                                       |
| Answer my security questions        | What was the first name and surname of your childhood best friend? |
|                                     | What is your favourite food?                                       |
|                                     | What was the name of your first pet?                               |
|                                     | Next Contact your administrator                                    |

3. Once you have successfully given 3 security answers please enter a new password and confirm then click Finish to finalise your password reset.

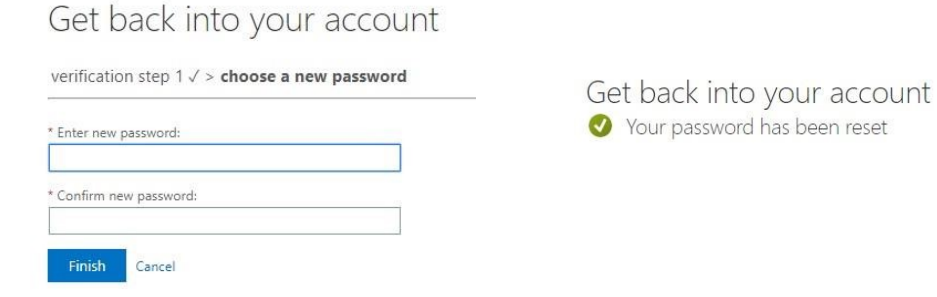

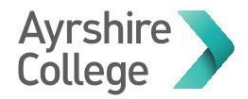

#### Security Questions

If you have forgotten your answers to your security questions, please follow the instructions below to change them.

1. Go to <u>http://selfservice.ayrshire.ac.uk/</u> and click on the setup security questions 2. Select Change

Security Questions have been configured. Change

3. To change the answers on each of the questions click on select a new question and complete

| Vhat is your favorite movie?                                       |                       |
|--------------------------------------------------------------------|-----------------------|
|                                                                    | Select a new question |
| ecurity question 2                                                 |                       |
| What was the name of your first pet?                               |                       |
|                                                                    | Select a new question |
| ecurity question 3                                                 |                       |
| What were the last four digits of your childhood telephone number? |                       |
|                                                                    | Select a new question |
| ecurity question 4                                                 |                       |
| What was the first name and surname of your childhood best friend? |                       |
|                                                                    | Select a new question |
| ecurity question 5                                                 |                       |
| What is your favourite food?                                       |                       |
|                                                                    | Select a new question |

for the questions you are unsure of the answers and hit save answers.

#### Change Password

If you have been a victim of a phishing attack or have been informed by a member of ICT to update your password, please use this section and follow the instructions below.

- 1. Go to <a href="http://selfservice.ayrshire.ac.uk/">http://selfservice.ayrshire.ac.uk/</a> and click on the change password
- 2. Enter current password, then new one and confirm new password click submit.

| Old password    |        |  |
|-----------------|--------|--|
| Create new pass | word   |  |
| Confirm new pas | sword  |  |
| submit          | cancel |  |

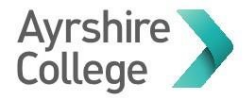

## **Mapping Home Drive**

To map your home drive open Windows Explorer via the following icon

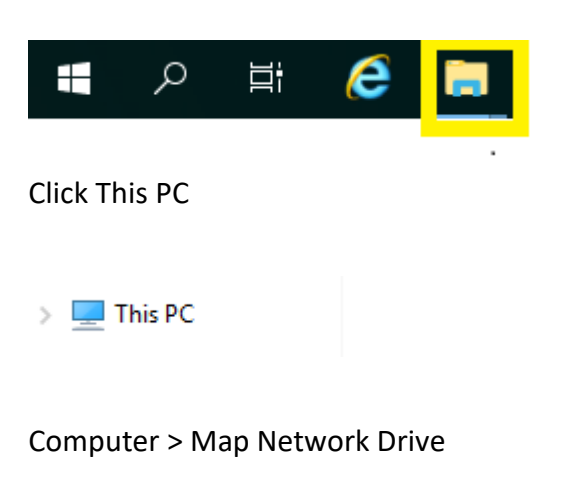

| File       | Comp     | uter  | View             |                                     |                         |
|------------|----------|-------|------------------|-------------------------------------|-------------------------|
| <b>~</b>   |          | =ľ    |                  | ~                                   |                         |
| Properties | 5 Open   | Renam | e Acces<br>media | Map network A<br>drive <del>•</del> | d a network<br>location |
| 1          | Location |       |                  | Network                             |                         |

#### Select Drive H:

The following window will then appear and enter one of the following

```
\\ac-studcore\home$\A******
\\ac-studbusit\home$\ A******
\\ac-studaces\home$\ A******
```

Specify the drive letter for the connection and the folder that you want to connect to:

| Drive:  | H: ~                                                                        |
|---------|-----------------------------------------------------------------------------|
| Folder: | \\achome4\home\$\craig.mcbride\ 	 Browse                                    |
|         | Example: \\server\share                                                     |
|         | Reconnect at sign-in                                                        |
|         | Connect using different credentials                                         |
|         | Connect to a website that you can use to store your documents and pictures. |

Example of a connected Home drive below

| V Network locations (2) |                                          |  |  |  |  |
|-------------------------|------------------------------------------|--|--|--|--|
| >                       | (H:) craig.mcbride<br>(\\achome4\home\$) |  |  |  |  |